#### "中国知网"大学生论文管理系统

联系我们:电话:010-62980525/62982407

传真: 010-62790260

#### 1 系统使用方法-院系子账号

联系我们:电话:010-62980525/62982407

传真: 010-62790260

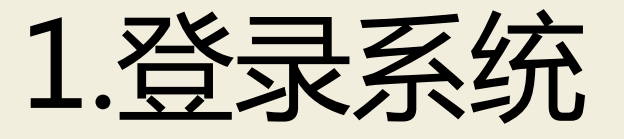

#### a.网址:<u>http://njit.check.cnki.net/</u>

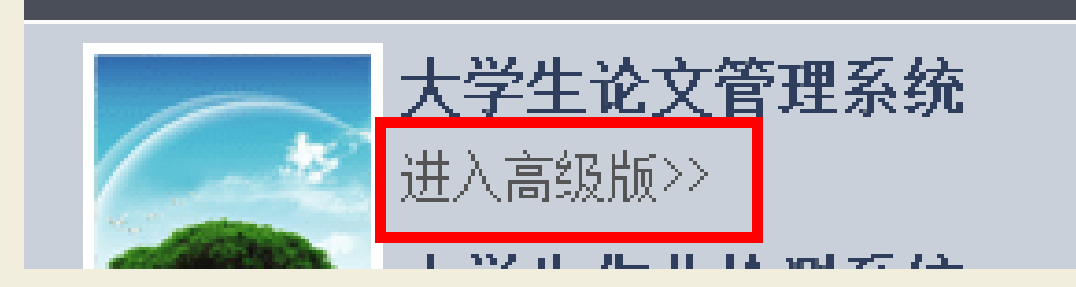

#### b.从"管理部门入口"进入

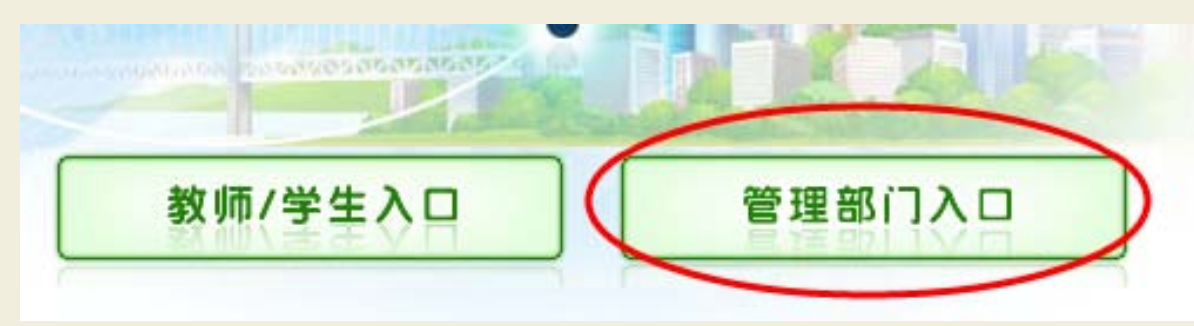

联系我们:电话:010-62980525/62982407

传真: 010-62790260

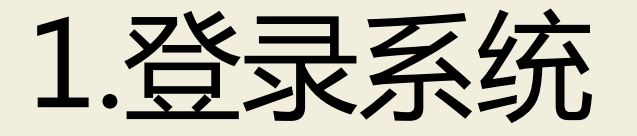

#### c.输入账号密码及验证码登陆(验证码不区分大小写)

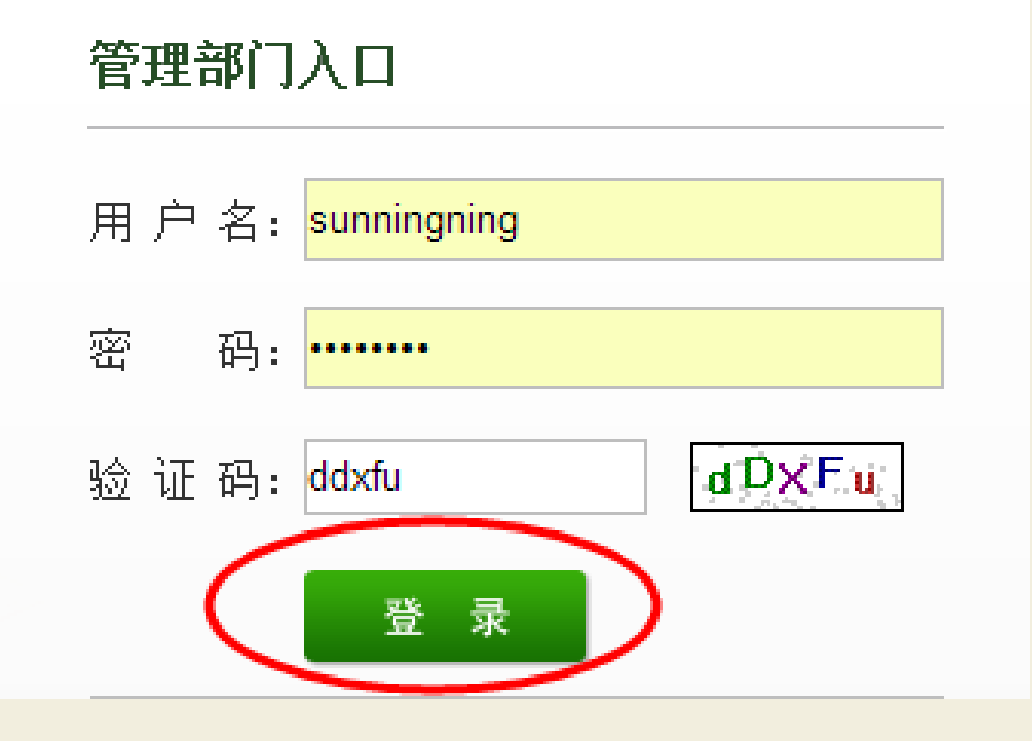

**联系我们:**电话: 010-62980525/62982407

传真: 010-62790260

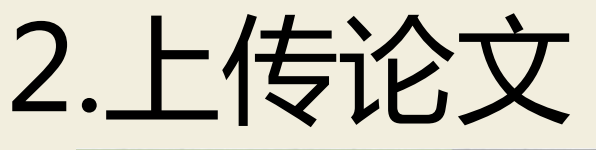

| 教师管理 信                                               | 息统计 上传论文                                                           | 结果查询 问题库                                                                                    | 用户管理                                                                                                    |   |
|------------------------------------------------------|--------------------------------------------------------------------|---------------------------------------------------------------------------------------------|----------------------------------------------------------------------------------------------------|---|
| 立即上传<br>支持3种上传方式                                     | 待检测论文<br>t,支持批量上传论文,                                               | 高效、快速、便捷                                                                                    | 上传论文<br>Upload                                                                                                    |   |
| 上传论文                                                 |                                                                    |                                                                                             |                                                                                                    |   |
| 上传单篇                                                 | 文件 上传压缩文件                                                          | 手工录入                                                                                        |                                                                                                    |   |
| <b>上传的检测文</b><br>1 "作者姓名_学<br>2 "学院号_学号<br>3 "学号_作者_ | 藏文件名按以下三种格式<br>一文献名称 或者 作者姓名<br>一个者 或者 学院号 学号 作<br>文献名称 或者 学号 作者 文 | <b>命名,有助于提取作者姓名。</b><br>G-学号-文献名称",例如"张三_<br>:者",例如"110_20055110000<br>[献名称",例如"20055110000 | 。<br>_0305133_信息系统.doc"或者"张三-0305133-信息系统.<br>02_李三.doc"或者"110-200551100002-李三.doc"<br> 2_李三_信息系统.doc"或者"200551100002-李三-信息系 | N |
| 选择文件夹:                                               | 默认文件夹   ▼                                                          | +创建新文件夹 修改文                                                                                 |                                                                                                    |   |
| 篇名:                                                  |                                                                    |                                                                                             |                                                                                                    |   |
| 作者:                                                  |                                                                    |                                                                                             |                                                                                                    |   |
| 待检测原文:                                               |                                                                    |                                                                                             | 浏览 支持doc,docx,caj,txt,pdf,kdh,nh格式                                                                                           |   |
|                                                      | ±                                                                  | 传                                                                                           |                                                                                                    |   |

#### 可上传单篇文件和压缩文件,可创建文件夹,支持多种格式上传。

联系我们:电话:010-62980525/62982407

传真: 010-62790260

# 3.下载PDF格式报告单

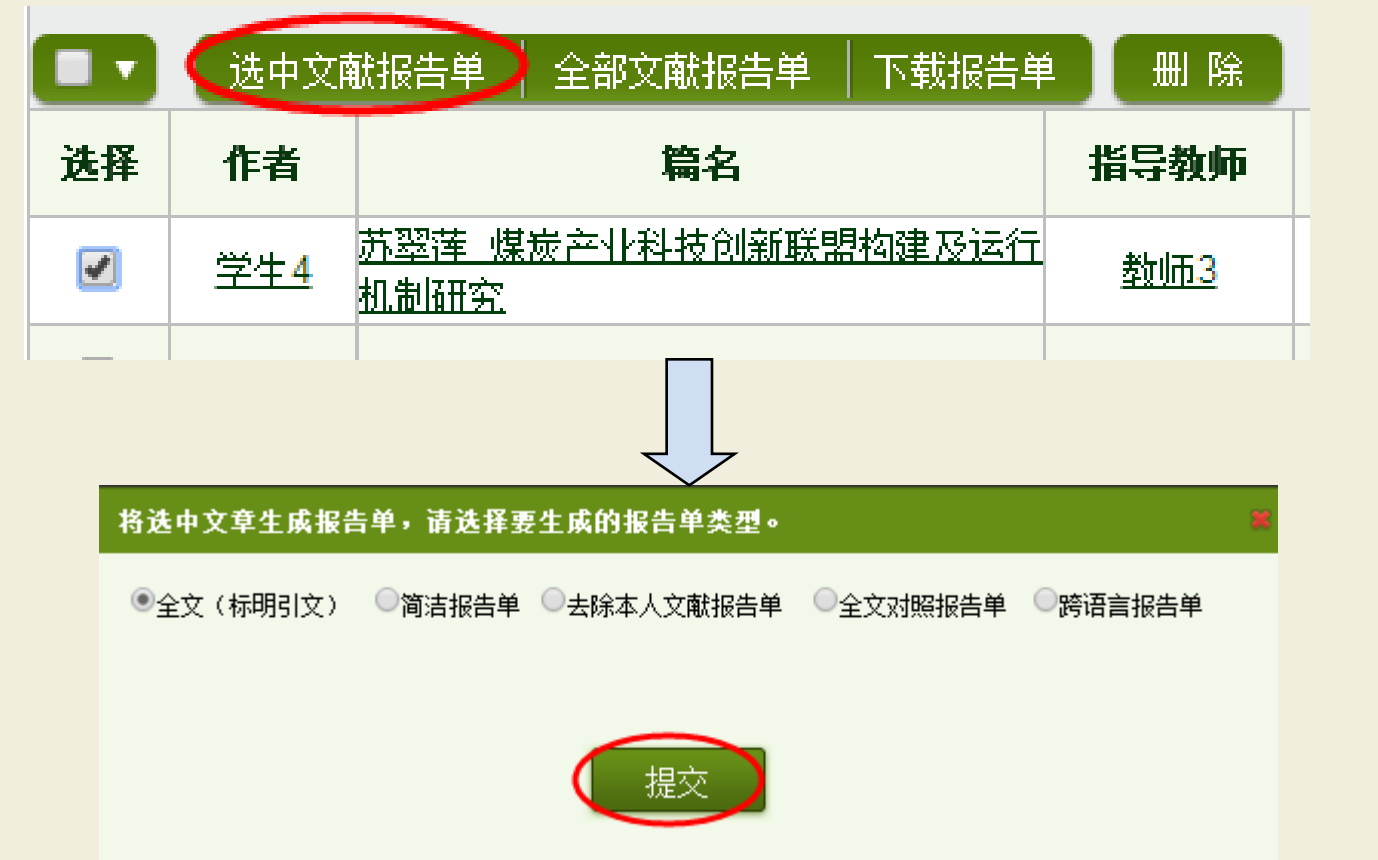

在"上传论文"功能栏下,选中要下载的文章——点击"选中 文献报告单"——选择要下载的报告单类型——点击"提交"

**联系我们:**电话:010-62980525/62982407

传真: 010-62790260

# 3.下载PDF格式报告单

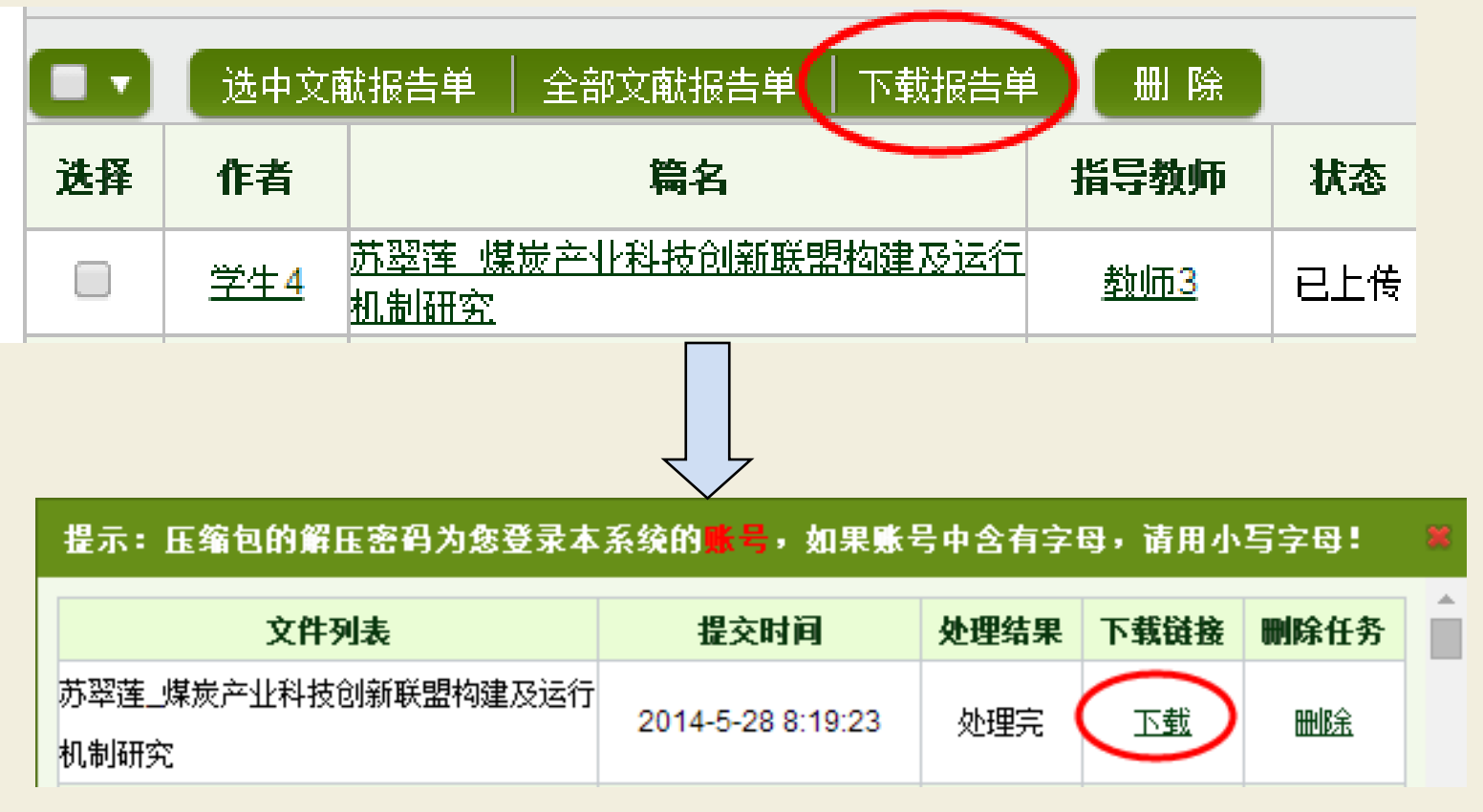

报告单生成后,点击"下载报告单"系统跳到下载链接对话框, 点击"下载",即可将报告单下载到电脑,<mark>解压密码为登陆账号。</mark>

联系我们:电话:010-62980525/62982407

传真: 010-62790260

### 4.校内互检功能

|                                    | <u> 冯鑫 201000693                                  </u> | 冯鑫  | 20.1%<br>3271  |  |  |
|------------------------------------|--------------------------------------------------------|-----|----------------|--|--|
|                                    | <u>118602010061蔡萍萍</u>                                 |     | 2.6%<br>216    |  |  |
|                                    | 关旭辽宁沿海经济带区域创新问题                                        |     | 22.8%<br>2570  |  |  |
|                                    | 刘芳毕业论文终稿                                               | 过去  | 12.1%<br>4586  |  |  |
|                                    | 苏翠莲                                                    | 苏翠莲 | 21%<br>13987   |  |  |
|                                    | <u>论文1(L): 浅析拉威尔《水的嬉戏》艺术风格及演奏</u><br>技巧                |     | 5.1%<br>487    |  |  |
|                                    | 论宇文泰称霸关陇与武川镇豪强酋帅之关系-薛海波                                |     | 22%<br>1847    |  |  |
|                                    | 论文天津地铁诵信工程集成项目管理研究                                     |     | 68.1%<br>34092 |  |  |
| 下载论文 >> 校内互检 转移至>>   导出Excel>> 删 除 |                                                        |     |                |  |  |

检测结果下的 "校内互检"功 能,可对本账号 下检测过的所有 文章进行两两对 比,有效检测院 系及专业内学生 互相抄袭的情况。

# 5.导入学生和教师信息

| 检测结果 学生                                                                                                    | 管理 教师管理 信息统计 上传论文 结果查询 问题库 用户管理                                                                                                    |  |  |  |  |  |  |  |
|----------------------------------------------------------------------------------------------------|----------------------------------------------------------------------------------------------------|--|--|--|--|--|--|--|
| 学生检测情况                                                                                                    | <b>提示:</b> 1. <u>以学生信息Excel格式示例</u> ,请鼠标右键点击左侧的"学生信息Excel格式示例",选择"目标另存为",把Excel格式示例文件保存<br>到您的计算机。                                        |  |  |  |  |  |  |  |
| 学生信息管理                                                                                                    | ] 2.上传的Excel文件中必须有"学号"、"姓名"、"院系"信息。<br>3.学生登录系统的用户名默认是"学号",如果不想采用默认用户名,需要在上传的Excel中增加"用户名"信息,并且用户名只能由<br>字母和数字组成。                         |  |  |  |  |  |  |  |
| 学生信息导入                                                                                                    | 4 学生登录系统的密码默认是"学号",如果不想采用默认密码,需要在上传的Excel文件中增加"密码"信息。         5 学生信息的届系绕默认是当前年份,如果不想采用默认年份,需要在上传的Excel文件中增加"届"信息,"届"只能由表示年份,长度不大于四位的数字组成。 |  |  |  |  |  |  |  |
| <b>通知首次上传</b> 6 学号长度不能小于6位,不能大于20位,并且学号只能由字母和数字组成。 7 密码长度不能小于8位,不能大于20位,为了防止学生账号被盗用,请不要设置过于简单的密码。 8 姓名、院系、专业、班级都不超过30个字。 |                                                                                                    |  |  |  |  |  |  |  |
|                                                                                                    | 含有学生信息的Excel文件: 刘览                                                                                                    |  |  |  |  |  |  |  |
|                                                                                                    | 是否为学生分配上传篇数: 💿 分配 🔘 不分配                                                                                                    |  |  |  |  |  |  |  |
| 学生查看报告单权限: ④ 不允许查看检测结果 〇 仅文字复制比 〇 简洁报告单 〇 全文报告单                                                                          |                                                                                                    |  |  |  |  |  |  |  |
|                                                                                                    | 导入                                                                                                    |  |  |  |  |  |  |  |
| 在学生管理或                                                                                                    | 战师管理下选择信息导入,下载excel模板按照要表                                                                                                    |  |  |  |  |  |  |  |
| 填好导入系统                                                                                                    | 达,学生信息导入时可选择导入时分配检测篇数,                                                                                                    |  |  |  |  |  |  |  |
| 也可后期再次                                                                                                    | R分配,每次系统自动分配一篇。                                                                                                    |  |  |  |  |  |  |  |
| <br>联系我们:电                                                                                                    | 舌: 010-62980525/62982407      传真: 010-62790260      Email: amlc@cnki.net                                                                  |  |  |  |  |  |  |  |

### 6.信息统计—院系信息统计

| 院系   | 信息统计 按检                               | 刻结果统计         | 按届统                    | 沈密码 文件     文件 | 非夹管理 个人比 | 对库 一键清空       | 账号使用情                | 况          |          |
|------|---------------------------------------|---------------|------------------------|---------------|----------|---------------|----------------------|------------|----------|
| j    | 选择届: 2014 🔹                           | 搜索            |                        |               |          |               |                      |            |          |
| 吃乏是  | 院系信息统计                                | 按检测结果         | 王宣浦文                   | 子账号管理         | 子账号查询    | 文献转移          | ァ曲致・055<br>成最大字符数: 1 | 50000      |          |
| 阮余信  | 选择届: 2                                | 2014          | •                      | 选择院系: 全部      | 3        |               | 击时间: 2014-2-         | 20 9:19:18 |          |
| 导出Ex | 院系信息统计列                               | 刘表            |                        |               |          |               |                      |            |          |
|      | 导出Excel表                              |               |                        |               |          |               |                      |            | <b>家</b> |
|      | e e e e e e e e e e e e e e e e e e e | 111           | <b>屆</b> 2012 <b>屆</b> |               | 2013届    |               |                      |            |          |
| 院系信  | 阮永                                    | <b>教</b> 里(篇) | 占比(%)                  | <b>教</b> 里(篇) | 占比(%)    | <b>教</b> 里(篇) | 占比(%)                | 教里 (篇)     |          |
|      | 工业自动化学院                               | 0             | 0%                     | 0             | 0%       | 0             | 0%                   | 1          |          |
| 合用Ex |                                       |               |                        |               |          |               |                      | 明结米        |          |
|      | 工业自动化学院                               |               |                        |               | 薛志学      | 1 4963        | 5%                   |            |          |
|      | 212 - 22 3                            | -             |                        | -             |          | -             |                      |            |          |
| •    |                                       |               |                        |               |          |               |                      | F          |          |

联系我们:电话:010-62980525/62982407

传真: 010-62790260

# 谢谢各位老师!

**联系我们:**电话: 010-62980525/62982407

传真: 010-62790260